# USER MANUAL Service –

License/ Renewals for contractors under provision of The Contracts Labour (Regulation and Abolition) Act, 1970

## User Manual

### **Government of Rajasthan**

### Labour Department

# ScreenShot Tutorial

## **Application Procedure for Registration under all Labour Acts**

(Procedure is illustrated for Registration/Licence for Rajasthan Shops & Commercial

Establishment Act, 1958 only. For Registrations/Licences for Contractors & Principal Employers

under provision of The Contracts Labour (Regulation and Abolition) Act, 1970, Building and Other

Construction Workers (Regulation of Employment and Conditions of Service) Act, 1996,

Registration of establishment under the Inter State Migrant workmen(RE&CS) Act, 1979 & their

Renewals, the procedure is same)

### **Registration Procedure**

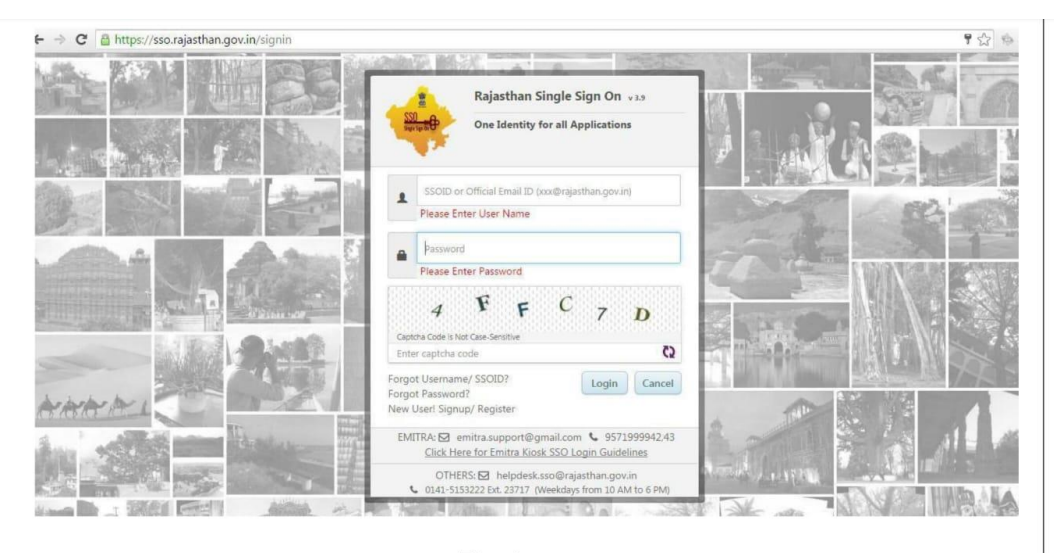

1. Register on website - https://sso.rajasthan.gov.in (refer Fig. 1)

Fig. 1

2. After login, click on LDMS icon for landing to Labour Department Management System (LDMS) (refer Fig. 2)

| SS0 -022           | Rajasthan Singl | e Sign-On (SSO) v 3.9<br>han                                        | Current Date and Time: 25-06-2016 09:58 PM                          |
|--------------------|-----------------|---------------------------------------------------------------------|---------------------------------------------------------------------|
| 1                  |                 | Balance Barrier Billion Barrier                                     | 😒 CEIZEN (GZC) 🧕 MY TRANSACTIONS 🛛 🙀 MY LOGS                        |
| APPLICATIONS       | BILL PAYMENT    |                                                                     |                                                                     |
| Application Status | Artican Reg.    | BRSY Dividioard e Milica                                            |                                                                     |
|                    | Rej Serrepark   |                                                                     |                                                                     |
| Weaver Regi        |                 |                                                                     |                                                                     |
|                    | © Department    | of Information Technology and Communication (DOTRAC): Government of | Rajasthan. All Rights Reserved. Release Date: 03-06-2<br>Release No |

3. After landing on the LDMS portal, click on "Establishment Registration" menu icon. Click on "Contract Labour (Regulation And Abolition) Act, 1970 (Contractor)". (refer fig. 3)

| City Heliate Doard                       |                 |             | + App                                                                | cation Number      |                                                                    |           |
|------------------------------------------|-----------------|-------------|----------------------------------------------------------------------|--------------------|--------------------------------------------------------------------|-----------|
|                                          |                 |             |                                                                      |                    |                                                                    |           |
| CW Welfare Cess Details                  |                 |             | Search                                                               |                    |                                                                    |           |
| use List                                 | Application No. | Date        | Act Name                                                             | Service Type       | Application Status                                                 | Duration  |
| che Registration                         |                 | 17 Jan 2023 | Contract Labour (Regulation And Abolition) Act, 1970<br>(Contractor) | Registration       | Pending at Officer                                                 | 0 (Days)  |
| ablishment Amendment                     |                 | 16 Jan 2023 | Single Integrated Return Filing                                      | Return Filing      | Return Filled                                                      | 1 (Days)  |
|                                          |                 | 11 Jan 2023 | शुभशक्ति योजना                                                       | Avail Scheme       | Pending at Officer                                                 | 6 (Days)  |
| ablishment Registration                  |                 | 10 Jan 2023 | निर्माण श्रमिक अन्नतराष्ट्रीय खेल प्रतियोगियो हेतु प्रोत्साहन योजना  | Avail Scheme       | Pending at Officer                                                 | 7 (Days)  |
| e Beedi and Cigar Workers Act            |                 | 10 Jan 2023 | Beneficiary Registration                                             | Registration       | Accepted                                                           | 7 (Days)  |
| uilding And Other Construction           |                 | 03 Jan 2023 |                                                                      | Industrial Dispute | Pending at Officer(Test<br>Inspector(Labour Inspector))            | 14 (Days) |
| orker's (RE & CS) Act, 1996              |                 | 03 Jan 2023 |                                                                      | Industrial Dispute | Pending at Officer(Test JLC(Joint<br>Labour Commissioner))         | 14 (Days) |
| ter-State Migrant Workmen (RE & CS)      |                 | 02 Jan 2023 |                                                                      | Industrial Dispute | Pending at Officer(Test Inspector<br>Ganganagar(Labour Inspector)) | 15 (Days) |
| ct, 1979 (Contractor)                    |                 | 02 Jan 2023 |                                                                      | Industrial Dispute | Closed Cases                                                       | 15 (Days) |
| ter-State Migrant Workmen (RE & CS)      |                 | 02 Jan 2023 |                                                                      | Industrial Dispute | Closed Cases                                                       | 15 (Days) |
| ct, 1979 (Principal Employer)            |                 | 02 Jan 2023 |                                                                      | Industrial Dispute | Closed Cases                                                       | 15 (Days) |
| otor Transport Workers Act, 1961         |                 | 30 Dec 2022 |                                                                      | Industrial Dispute | Pending at Officer(Test<br>Inspector(Labour Inspector))            | 18 (Days) |
| ontract Labour (Regulation And           |                 | 30 Dec 2022 | Rajasthan Shops And Commercial Establishments<br>Acts, 1958          | Registration       | Pending at Officer                                                 | 18 (Days) |
| bolition) Act, 1970 (Principal Employer) |                 | 30 Dec 2022 |                                                                      | Industrial Dispute | Closed Cases                                                       | 18 (Days) |
| ade Unions Act 1926                      |                 | 30 Dec 2022 |                                                                      | Industrial Dispute | Closed Cases                                                       | 18 (Days) |
|                                          |                 | 30 Dec 2022 |                                                                      | Industrial Dispute | Closed Cases                                                       | 18 (Days) |
| ontract Labour (Regulation And           |                 | 30 Dec 2022 |                                                                      | Industrial Dispute | Closed Cases                                                       | 18 (Days) |
| bolition) Act, 1970 (Contractor)         |                 | 30 Dec 2022 |                                                                      | Industrial Dispute | Closed Cases                                                       | 18 (Days) |
| ontract Labour (Regulation And           |                 | 28 Dec 2022 |                                                                      | Industrial Dispute | Closed Cases                                                       | 20 (Days) |
| bolition) Act, 1970 (Principal Employer  |                 | 15 Dec 2022 |                                                                      | Industrial Dispute | Pending at Officer(Sajjad<br>Ahmad(Labour Inspector))              | 33 (Days) |

Fig. 3

4. Form will appear in the right pane, fill the form and attach required documents (refer fig.4)

|                                 | Governr                                                                                                    | nent                        | Of Ra                                | ajasthan                                                |                       |             |
|---------------------------------|----------------------------------------------------------------------------------------------------|-----------------------------|--------------------------------------|---------------------------------------------------------|-----------------------|-------------|
| 2000                            |                                                                                                    | epartment                   | of Labour                            |                                                         |                       |             |
| सावमेव जवते                     |                                                                                                    |                             |                                      |                                                         |                       |             |
| ome Edit Profile Change Passwor | d Language  English OHindi                                                                                              | Welcome, Test Citizen (     | (Citizen)                            |                                                         | 17/01/2023 5:15:51 PM | LOGOUT      |
| OCW Welfare Board               |                                                                                                    |                             | Guidelines                           | s to fill the form                                      |                       |             |
| OCW Welfare Coss Details        | 1 Fields marked in (*) is mandatory                                                                                     |                             |                                      |                                                         |                       |             |
| OCVI Vienare Cess Details       | 2 Documents to be attached: Photo ID proof of the owner, Address proof of the owner and Scanned signature of the owner. |                             |                                      |                                                         |                       |             |
| ause List                       | 3 Attach the certificate issued by the Principal Employer in Form V (Field No. 28 respectively)                         |                             |                                      |                                                         |                       |             |
| reche Registration              |                                                                                                    |                             | Form IV (S                           | see Rule 21(1))                                         |                       |             |
| stablishment Amendment          | Application                                                                                                    | for license for Cont        | Application for<br>tractor under The | or License Under<br>Contract Labour (Regulation and Abo | lition) Act, 1970     |             |
| stablishment Registration       | A. Business Registration Number                                                                                         | <b>_</b>                    |                                      | Generate Business Registration Number                   |                       |             |
| stablishment Renewal            | 1. Name of the Contractor *                                                                                             |                             |                                      | 2. In case of individual, mention father's              |                       |             |
| ayment                          | Address of the Contractor                                                                                               |                             |                                      | name / husband's name *                                 |                       |             |
| legister Complaint              | State *                                                                                                    | Rajasthan                   | ~                                    |                                                         |                       |             |
| lature Eiling                   | 3. Plot No. *                                                                                                    |                             |                                      | 4. Street *                                             |                       |             |
| leturi riing                    | 5. City *                                                                                                    |                             | -                                    | 6. District *                                           | Select District -     |             |
| elf Certification Form          |                                                                                                    |                             |                                      |                                                         | - Solder District     |             |
| tanding Order Application       | Particulars of establishment w                                                                                          | here contract labor         | is to be employed                    |                                                         |                       |             |
| hird Party Application          | 7. Name of the Establishment                                                                                            |                             |                                      |                                                         |                       |             |
|                                 | Address of the establishment v                                                                                          | vnere contract labo         | ur is to be employ                   | ed .                                                    | -                     |             |
|                                 | S. PIOLNO, -                                                                                                    |                             |                                      | a Sueer -                                               |                       |             |
|                                 | 10. City *                                                                                                    |                             |                                      | 11. District *                                          | Select District       | <b>~</b> ]* |
|                                 | 12. Number and date of certificate of r                                                                                 | egistration of the establis | shment under this act *              |                                                         |                       | -           |
|                                 | 13. Name of the Principal Employer *                                                                                    |                             |                                      |                                                         |                       |             |
|                                 | 14. Permanent Address same as abov                                                                                      | 0                           |                                      | ⊡Yes                                                    |                       |             |
|                                 | Permanent address of the Prin                                                                                           | cipal Employer              |                                      |                                                         |                       |             |
|                                 | 15. Plot No. *                                                                                                    |                             | *                                    | 16. Street *                                            |                       | -           |

5. Submit the Form and LDMS application number will be generated. Keep it safe because it might be required later for retrieving\tracking the application status. (refer fig. 5 & 6)

| 24. Whather the contractor was convicted of any offense within the preceding five w                                                                | ears(if so give details)              |           |
|----------------------------------------------------------------------------------------------------|---------------------------------------|-----------|
| 25. Whathar there was any order analyst the contractor revolving or surgearding live it                                                            | nna or forfailing sacurity dangeit in | ∪Yes ♥No  |
| 25. Whether there was any order against the contractor revoking or suspending idea<br>respect of an earlier contract, if so the date of such order | inse or ionening security deposit in  | O'Yes  No |
| 26. Whether the contractor has worked in any other establishment within the past 5 principal employer establishment and nature of work             | years, if so give details of the      | Oyes  No  |
| 27. Estimated value of the contract work *                                                                                                    |                                       |           |
| 28. Please enclose the certificate issued by the Principal Employer in Form V *<br>Download Format                                                 | Choose File No file chosen            |           |
| Attach Supporting Documents (Max Size : 450KB)                                                                                                    |                                       |           |
| 29. Photo ID (For e.g., PAN Card, Driving License, Aadhar Card, Passport) *                                                                        | Choose File No file chosen            | ·         |
| 30. Address Proof of the Establishment *                                                                                                    | Choose File No file chosen            | *         |
| 31. Scanned Signature with scanned Declaration Form Format<br>Download Declaration Form Format                                                     | Choose File No file chosen            |           |
| 32. Name of Applicant                                                                                                    | Test Citizen                          |           |
| 33. Mobile Number (Only 10 Digits)                                                                                                    |                                       | 7         |
| 34. Email                                                                                                    |                                       |           |
| Check the checkbox if you have contract for more than one district                                                                                 | 2                                     | -         |
| Is belong to Multiple District.                                                                                                    |                                       |           |
| Labour Office Detail                                                                                                    |                                       |           |
| Labour Office                                                                                                    | - Select Office V                     |           |
| Check for Co-operative Society.(Check the checkbox if you are co-                                                                                  | operative society.)                   |           |
| Is Co-operative Society.                                                                                                    |                                       |           |
| Declaration                                                                                                    |                                       |           |
| I herby declare that the particulars given above are true to the best of my knowle                                                                 | doe and belief.                       |           |
| Prove you'r not a robot 91121                                                                                                    |                                       |           |
| . A 1997 A 762 A                                                                                                    |                                       |           |
| Submit                                                                                                    | Reset                                 |           |
| Nodal Officer: Sh. P.P. Sharma (Additional Labour Com                                                                                              | nmissioner (IR))                      |           |
| Phone: 0141-2450793<br>Email: labour/dot/support/at/aiasthan/dot/pm/                                                                               | (dot)in                               |           |

Fig. 5

| सत्यमेव जयसे<br>सत्यमेव जयसे<br>me Edit Profile Change Password Language | Department of Lab                                                                                                    | our ———                                                                | 7/01/2023 5:08:51 PM | LOGOUT |
|--------------------------------------------------------------------------|----------------------------------------------------------------------------------------------------|------------------------------------------------------------------------|----------------------|--------|
| OCW Welfare Board                                                        | THANK                                                                                                    | YOU FOR THE DETAILS                                                    |                      |        |
| OCW Welfare Cess Details                                                 |                                                                                                    |                                                                        |                      |        |
| Cause List                                                               | After scrutiny, the office will intimate about the discrepa<br>Registration will be completed after payment confirmati | ncy, if any or for the deposit of fee amount, as the case may b<br>on. | e.                   |        |
| Creche Registration                                                      | Name of Applicant :                                                                                                    | Test Citizen                                                           |                      |        |
| stablishment Amendment                                                   | Application Number :                                                                                                   |                                                                        |                      |        |
| stablishment Registration                                                | Name of Establishment :                                                                                                |                                                                        |                      |        |
| internet Descent                                                         | Date of Application Submission :                                                                                       | 17/01/2023                                                             |                      | 5/13   |
| stabiishment Renewal                                                     | Module Name :                                                                                                    | Contract Labour (Regulation And Abolition) Act, 197<br>(Contractor)    | .0                   |        |
| ayment                                                                   | Request Type :                                                                                                    | Registration                                                           |                      |        |
| Register Complaint                                                       | Pre-fixed time required for checking<br>discrepancy                                                                    | 15 Days                                                                |                      |        |
| tetum Filing                                                             |                                                                                                    |                                                                        |                      |        |
| elf Certification Form                                                   | Print                                                                                                    | Fill New Form                                                          |                      |        |
| standing Order Application                                               |                                                                                                    |                                                                        |                      |        |
| bird Party Application                                                   |                                                                                                    |                                                                        |                      |        |

Fig. 6

- 6. At the Department level, new registration application will be automatically assigned to concerned officer.
- 7. Concerned officer logs in to the system and views the application on his home screen as shown highlighted below: (refer fig. 7)

| Create Call Profee Change Password L |                    | rnme<br>Depai       | ent of R<br>rtment of Labor                                        | ajasth<br><sup>ur</sup> | an<br>             | :21 PM LOGOUT |
|--------------------------------------|--------------------|---------------------|--------------------------------------------------------------------|-------------------------|--------------------|---------------|
| BFMS                                 | Registration       |                     |                                                                    |                         |                    |               |
| BOCW Cess Notice                     |                    |                     | Select Act Contract Labour (i                                      | Regulation And Abc 🗸    | Show               |               |
| BOCW Cess/Project Details            |                    |                     |                                                                    |                         |                    |               |
| BOCW Welfare Board                   | Application Number | Date of Application | Act Name                                                           | Name of Establishment   | Application Status | Duration      |
| Claim Under Quasi Judicial           |                    | 17/01/2023          | Contract Labour (Regulation An<br>Abolition) Act, 1970 (Contractor | d I                     | Pending at Officer | 0 (Days)      |
| Complaint Application                |                    |                     |                                                                    |                         |                    |               |
| Creche Registration                  |                    |                     |                                                                    |                         |                    | e             |
| Industrial Dispute                   |                    |                     |                                                                    |                         |                    |               |
| Inspection Note                      |                    |                     |                                                                    |                         |                    |               |
| Message                              |                    |                     |                                                                    |                         |                    |               |
| Officer Dashboard                    |                    |                     |                                                                    |                         |                    |               |
| Offline Establishment Registration   |                    |                     |                                                                    |                         |                    |               |
| Registration / Amendment / Renewal   |                    |                     |                                                                    |                         |                    |               |
| Reports                              |                    |                     |                                                                    |                         |                    |               |
|                                      |                    |                     |                                                                    |                         |                    |               |

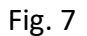

8. Upon clicking the application number following screen appears. If the officer finds everything all right, he can click "Payment" button for further processing. (refer fig. 8)

| सत्यमेव जयते<br>ome Edit Profile Change Password | Language  english OHindi                                                  | Welcome, Test JLC (Joint Labou                          | r Commissioner)                                                                       | 17/01/2023 5:19.2     | 8 PM LOGOU      |
|--------------------------------------------------|---------------------------------------------------------------------------|---------------------------------------------------------|---------------------------------------------------------------------------------------|-----------------------|-----------------|
| 3FMS                                             | Registration                                                              |                                                         |                                                                                       |                       |                 |
| 30CW Cess Notice                                 |                                                                           |                                                         |                                                                                       |                       |                 |
| OCW Cess/Project Details                         |                                                                           |                                                         | Form IV (See Rule 21(1))                                                              |                       |                 |
| OCW Welfare Board                                | A settle store                                                            | A                                                       | pplication for License Under                                                          |                       |                 |
| Claim Under Quasi Judicial                       | Registration No:-                                                         | n for license for Contractor                            | under the Contract Labour (Regulation and A                                           | bolition) Act, 1970   |                 |
| Complaint Application                            | Basic Details                                                             |                                                         |                                                                                       |                       |                 |
| Creche Registration                              | 1. Name of the Contractor *                                               |                                                         | <ol> <li>In case of individual, mention father<br/>name / husband's name *</li> </ol> | s Father Name         |                 |
| Industrial Dispute                               | Address of the Contractor                                                 | Baiasthan                                               |                                                                                       |                       |                 |
| Inspection Note                                  | 3. Plot No. *                                                             | Papasinan                                               | 4. Street *                                                                           | Street                |                 |
| deserves                                         | 5. City *                                                                 | City                                                    | 6. District *                                                                         | Jaipur                |                 |
| viessage                                         | Particulars of establishment w                                            | where contract labor is to be                           | employed                                                                              |                       |                 |
| Officer Dashboard                                | 7. Name of the Establishment *                                            | Name of the Establishment                               |                                                                                       |                       |                 |
| Offline Establishment Registration               | Address of the establishment                                              | where contract labour is to                             | be employed                                                                           | 120                   |                 |
| Registration / Amendment / Renewal               | 8. Plot No                                                                | 1                                                       | 9. Street                                                                             | Street                |                 |
| Reports                                          | 10, City *                                                                | City                                                    | 11. District *                                                                        | Jaipur                | ~               |
| Requested Appeal                                 | 12. Number and date of certificate of                                     | registration of the establishment u                     | noer this act -                                                                       | 20                    | 01/01/2023      |
| Return Filed Application                         | 13. Name of the Principal Employer -<br>14. Permanent Address same as abo | ve                                                      |                                                                                       | Name of the Principal | Employer        |
|                                                  | 32. Other Clarification                                                   |                                                         |                                                                                       |                       |                 |
|                                                  | 33. Name of Applicant                                                     |                                                         | Territoria and                                                                        |                       |                 |
|                                                  | 34. Mobile Number (Only 10 Digits)                                        |                                                         |                                                                                       |                       |                 |
|                                                  | 35. Email                                                                 |                                                         |                                                                                       |                       |                 |
|                                                  | 36. Business Registration Number                                          |                                                         |                                                                                       |                       |                 |
|                                                  | Labour Office Detail                                                      |                                                         | L                                                                                     |                       |                 |
|                                                  | Labour Office                                                             |                                                         | Jaipur                                                                                |                       |                 |
|                                                  | Check the checkbox if you have                                            | ve contract for more than o                             | ne district.                                                                          |                       |                 |
|                                                  | Is belong to Multiple District.                                           |                                                         |                                                                                       |                       |                 |
|                                                  | Check for Co-operative Societ                                             | y.(Check the checkbox if yo                             | ou are co-operative society.)                                                         |                       |                 |
|                                                  | Is Co-operative Society                                                   |                                                         |                                                                                       |                       |                 |
|                                                  | Declaration                                                               |                                                         |                                                                                       |                       |                 |
|                                                  |                                                                           |                                                         |                                                                                       |                       |                 |
|                                                  | I herby declare that the particulars                                      | given above are true to the best o                      | f my knowledge and belief.                                                            |                       |                 |
|                                                  |                                                                           |                                                         |                                                                                       |                       |                 |
|                                                  |                                                                           | Back Cl                                                 | arification Payment Reject                                                            |                       |                 |
|                                                  |                                                                           | _                                                       |                                                                                       |                       |                 |
|                                                  |                                                                           |                                                         | Search For Existing Records                                                           |                       |                 |
|                                                  |                                                                           |                                                         |                                                                                       |                       |                 |
|                                                  | Audit Trail                                                               |                                                         |                                                                                       |                       |                 |
|                                                  | User Name                                                                 | Action                                                  | Details                                                                               | Da                    | te & Time       |
|                                                  | Test Citizen                                                              | Application Submit                                      | ted                                                                                   | 17 Jan 2023           | 17:08:50 (0 day |
|                                                  |                                                                           |                                                         |                                                                                       |                       |                 |
|                                                  | Nodal Of                                                                  | ficer: Sh. P.P. Sharma (Additional                      | Labour Commissioner (IR))                                                             |                       |                 |
|                                                  |                                                                           | Phone: 0141-2450<br>Email: labour[dot]support[at]rajast | 793<br>han[dot]gov[dot]in                                                             |                       |                 |
|                                                  | Good Menund with 1024 - 200 pixels. This was                              | Copyright © 2023 All rights                             | reserved                                                                              |                       |                 |
|                                                  |                                                                           |                                                         |                                                                                       |                       |                 |

9. If submitted application and attached documents are correct, you'll immediately receive the SMS/e-mail on your registered mobile number and registered email account for epayment of prescribed fees. User can also seethe fee detail in the audit trail after clicking on the application number on his dashboard. The User can make e-payment by clicking on "Make payment" button as shown on the Fig. Below (refer fig. 9)

T

|                     | 29. Registration Period  | •                                                                                                    | 3 Years +                                                                                                    |                                                                                                    |                 |
|---------------------|--------------------------|----------------------------------------------------------------------------------------------------|----------------------------------------------------------------------------------------------------|----------------------------------------------------------------------------------------------------|-----------------|
|                     | Labour Office Det        | ii l                                                                                                    |                                                                                                    |                                                                                                    |                 |
|                     | Labour Office            |                                                                                                    | 24000 *                                                                                                    |                                                                                                    |                 |
|                     |                          | Clanification                                                                                                    |                                                                                                    | Aploaded File                                                                                                    |                 |
| In the Audit trail  | Photo Id                 |                                                                                                    | Download Clarification File                                                                                                    |                                                                                                    |                 |
| no encortio eles    | Address Proof            |                                                                                                    | Download Clarification File                                                                                                    |                                                                                                    |                 |
| request is also     | Atticant                 |                                                                                                    | Counied Campation File                                                                                                    |                                                                                                    |                 |
| reflected with time | Copy of Fend / ownership | 2                                                                                                    | Download Clarification Free                                                                                                    | Here is navm                                                                                                    | nent request fr |
| stamp               | Photo of Owner           |                                                                                                    | Download Classification File                                                                                                    | there is payin                                                                                                    | icht request h  |
| stamp.              | Photo of Establishment   |                                                                                                    | Download Clarification File                                                                                                    | th departme                                                                                                    | nt and citizen  |
|                     |                          |                                                                                                    |                                                                                                    | ca click here                                                                                                    | to make         |
|                     | S1. View Challan         |                                                                                                    | Download Challen                                                                                                    | payment                                                                                                    |                 |
|                     |                          |                                                                                                    | the second payments                                                                                                    |                                                                                                    |                 |
|                     | Audit Trail              |                                                                                                    |                                                                                                    | -                                                                                                    | 0/10            |
|                     | Audit Trail<br>User Name | Action                                                                                                    | Detail                                                                                                    | Date & Time                                                                                                    | 8/13            |
|                     | Audit Treli<br>User Name | Action<br>Form Reserved. Sent back to otden for<br>making program.                                                                                                    | Detail                                                                                                    | Date & Time<br>20 Aug 2015 09:44:20 (0 day)                                                                                                 | 8/13            |
|                     | Audit Trell<br>User Name | Action<br>From Reserves: Sent back to cheen for<br>making payment<br>Complement make for the required controllow                                                                                                    | Detail<br>Detail<br>Arrownt due Ris 1500.00<br>From pending with Pharmol Numer Supta (Labour Inspector)<br>Phalls is defense Pharmol Althour Court (rent)                                                                  | Date & Time<br>20 Aug 2015 09 44:20 (0 day)<br>20 Aug 2015 09 41:57 (78 days)                                                               | 8/13            |
|                     | Audit Trail<br>User Name | Action<br>From Reserves: Sert back to othern for<br>making payment.<br>Complement make for the require of carticulars<br>complement.                                                                                                    | Detail<br>Detail<br>Amount due: Ris: 1500.00<br>Fram pending with Pramod Numar Gupta (Labour Inspector)<br>Pholis Is Advances Prod. African Coxy of rem?<br>Journe ship Signature, Photo of Danier, Photo of Databitisment | Date & Time<br>20 Aug 2015 09:4420 (7 day)<br>20 Aug 2015 09:4427 (79 days)<br>42 Am 2015 1528 24 (50 days)                                 | 8/13            |
|                     | Audit Trail<br>User Name | Action<br>From Reserves: Sent back to steen for<br>making payment.<br>Complance made for the require of carticultors<br>Appointion ent actual in catters for dar factors<br>complance<br>Application markets to Pramed Sumar<br>Supfair Labour impediar) | Detail<br>Amount due Rs. 1500.00<br>From pending with Phannel Auraus Gupta (Labour Inspector)<br>Phanic Is Adoress Provid-Alfanar Coxy of rem?)<br>someship Signature Photo of Dimer Photo of Establishment                | Date & Time<br>20 Aug 2015 09 4420 (7 day)<br>20 Aug 2015 09 4427 (79 days)<br>42 Au 2015 1520 24 (50 days)<br>(3 Au 2015 1521 24 (50 days) | 8/13            |

Fig. 9

| K       |                  | 2 In case  | of individual mer | tion father's |  |
|---------|------------------|------------|-------------------|---------------|--|
|         | Ma               | ke Payment |                   |               |  |
| R       | Registration No. |            |                   |               |  |
| 12      | Amount           | 250        |                   |               |  |
|         | Payment Mode     | Online     |                   |               |  |
| /here c |                  | Payment    |                   |               |  |
| Na      |                  | Cancel     |                   |               |  |
| where   |                  | Cancer     |                   |               |  |
| 14      |                  |            |                   |               |  |
|         |                  | 11. 0150   |                   |               |  |
| 14      |                  |            | 15_1              |               |  |

10. The authority receives the complete, as shown in figure below, for acceptance

| Check for Co-operative Societ                                                                               | y.(Check the checkbox if you are                                                                                                    | e co-operative society.)                                                                                                    |                                                                                                    |      |  |
|----------------------------------------------------------------------------------------------------|----------------------------------------------------------------------------------------------------|----------------------------------------------------------------------------------------------------|----------------------------------------------------------------------------------------------------|------|--|
| In Co exercitive Sectory                                                                                    |                                                                                                    |                                                                                                    |                                                                                                    |      |  |
| Declaration                                                                                                 |                                                                                                    |                                                                                                    |                                                                                                    |      |  |
| Declaration                                                                                                 |                                                                                                    |                                                                                                    |                                                                                                    |      |  |
| I herby declare that the particulars                                                                        | given above are true to the best of my k                                                                                                    | nowledge and belief.                                                                                                    |                                                                                                    |      |  |
|                                                                                                    |                                                                                                    |                                                                                                    |                                                                                                    |      |  |
|                                                                                                    | Back Clarific                                                                                                    | ation Accept Reject                                                                                                    |                                                                                                    |      |  |
|                                                                                                    |                                                                                                    |                                                                                                    |                                                                                                    |      |  |
|                                                                                                    |                                                                                                    |                                                                                                    |                                                                                                    |      |  |
|                                                                                                    | Co.c.                                                                                                    | ab Fee Existing Deserts                                                                                                    |                                                                                                    |      |  |
|                                                                                                    | Sear                                                                                                    | ch For Existing Records                                                                                                    |                                                                                                    |      |  |
|                                                                                                    | Sear                                                                                                    | ch For Existing Records                                                                                                    |                                                                                                    |      |  |
| Audit Trail                                                                                                 | Sear                                                                                                    | ch For Existing Records                                                                                                    |                                                                                                    |      |  |
| Audit Trail                                                                                                 | Sear                                                                                                    | ch For Existing Records                                                                                                    |                                                                                                    |      |  |
| Audit Trail<br>User Name                                                                                    | Sear                                                                                                    | ch For Existing Records<br>Details                                                                                                    | Date & Time                                                                                                    |      |  |
| Audit Trail<br>User Name<br>Test Citizen                                                                    | Sear<br>Action<br>Payment Done                                                                                                    | ch For Existing Records Details                                                                                                    | Date & Time<br>17 Jan 2023 (7:33.34 (0 day)                                                                                                    |      |  |
| Audit Trail<br>User Name<br>Test Citzen<br>Test Citzen                                                      | Sear<br>Action<br>Payment Done<br>Copy of security challan<br>is successfully uploaded.                                                                                                    | ch For Existing Records                                                                                                    | Date & Time<br>17 Jan 2023 17:33:34 (0 day)<br>17 Jan 2023 17:27 05 (0 day)                                                                                                    |      |  |
| Audit: Trail<br>User Name<br>Test Citzen<br>Test Citzen<br>Officer                                          | Action<br>Payment Done<br>Copy of security challan<br>is successfully uploaded<br>Payment Required                                                                                                    | Details                                                                                                    | Date & Time<br>17 Jan 2023 17:33:34 (0 day)<br>17 Jan 2023 17:27:05 (0 day)<br>17 Jan 2023 17:25:16 (0 day)                                                                                                    |      |  |
| Audit Trail<br>User Name<br>Test Citizen<br>Officer<br>Test Citizen                                         | Sear<br>Action<br>Payment Done<br>Caynet Beogured<br>Payment Required<br>Compliance Done                                                                                                    | Details Amount Rs. 3375.00                                                                                                    | Date & Time           17 Jan 2023 17:33:34 (0 day)           17 Jan 2023 17:27:05 (0 day)           17 Jan 2023 17:25:16 (0 day)           17 Jan 2023 17:23:10 (0 day)                                                                                                    | 9/13 |  |
| Audit Trail<br>User Name<br>Test Citzen<br>Test Citzen<br>Officer<br>Test Citzen<br>Officer                 | Sear<br>Action<br>Payment Done<br>Copy of security challan<br>is successfully uploaded.<br>Payment Required<br>Compliance Done<br>Clartication Required                                                   | Details Details                                                                                                    | Date & Time           17 Jan 2023 17.33.34 (0 day)           17 Jan 2023 17.27.05 (0 day)           17 Jan 2023 17.25.16 (0 day)           17 Jan 2023 17.23.10 (0 day)           17 Jan 2023 17.23.13 (0 day)                                                                                                    | 9/13 |  |
| Audit Trail<br>User Name<br>Test Ottzen<br>Officer<br>Test Ottzen<br>Officer<br>Test Ottzen                 | Sear<br>Action<br>Payment Done<br>Copy of security challan<br>is successfully updiaded<br>Payment Required<br>Compliance Done<br>Clarification Required<br>Application Submitted                          | Details Details Optimits Optimits Optit | Date & Time           17 Jan 2023 17:33:34 (0 day)           17 Jan 2023 17:27:05 (0 day)           17 Jan 2023 17:25:16 (0 day)           17 Jan 2023 17:23:10 (0 day)           17 Jan 2023 17:23:13 (0 day)           17 Jan 2023 17:21:33 (0 day)                                                                               | 9/13 |  |
| Audit Trail<br>User Name<br>Test Oitzen<br>Test Oitzen<br>Officer<br>Test Oitzen<br>Test Oitzen             | Sear<br>Action<br>Payment Done<br>Compliance Done<br>Clarification Required<br>Application Submitted                                                                                                    | Details Details Amount Rs. 3375.00 Signature, Other Clarification Reason - Comment                                                                                                    | Date & Time           17 Jan 2023 17:33:34 (0 day)           17 Jan 2023 17:27:05 (0 day)           17 Jan 2023 17:25:16 (0 day)           17 Jan 2023 17:23:10 (0 day)           17 Jan 2023 17:21:31 (0 day)           17 Jan 2023 17:20:50 (0 day)                                                                               | 9/13 |  |
| Audit Trail<br>User Name<br>Test Citizen<br>Officer<br>Test Citizen<br>Officer<br>Test Citizen<br>Nodal Off | Sear<br>Action<br>Payment Done<br>Carpication Successfully uploaded.<br>Payment Required<br>Compliance Done<br>Clarification Required<br>Application Submitted<br>Incer: Sh. PP. Sharma (Additional Labou | Details Details Commissioner (IR))                                                                                                    | Date & Time           17 Jan 2023 17:33:34 (0 day)           17 Jan 2023 17:23:54 (0 day)           17 Jan 2023 17:25:16 (0 day)           17 Jan 2023 17:23:10 (0 day)           17 Jan 2023 17:21:31 (0 day)           17 Jan 2023 17:20:30 (0 day)           17 Jan 2023 17:20:30 (0 day)           17 Jan 2023 17:06:50 (0 day) | 9/13 |  |

Fig. 11

11. The authority receives aadhar OTP for validation/ e-sign certificate generation as shown in figure below.

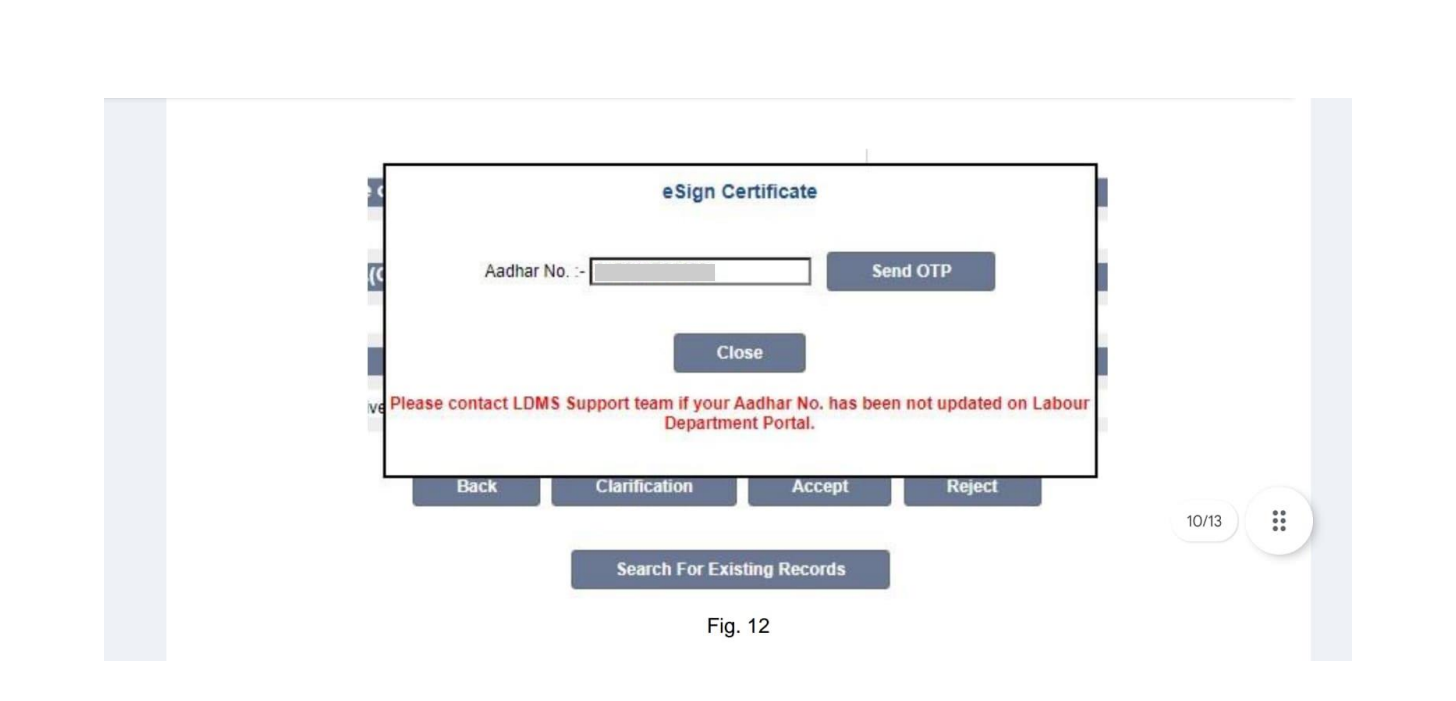

10. After paying the prescribed fees online, the applicant can download his Registration Certificate online, as shown below. (refer fig.13)

| Instrument     Determine, stands group (Cherry     Determine, stands group (Cherry     Determine stands       DODAY Vira Hard Stand     Applications for registration and/or The Shops and Converse ald Establishments Act, 1938       Determine Tragetterion     Extend for additional interminent interminent inte                                                                                                    | (60)                                                                                                    |                                                  | Department of Lab                                                                                                    | our                                                                                |                                                                                                    |                      |  |
|----------------------------------------------------------------------------------------------------|----------------------------------------------------------------------------------------------------|--------------------------------------------------|----------------------------------------------------------------------------------------------------|------------------------------------------------------------------------------------|----------------------------------------------------------------------------------------------------|----------------------|--|
| DOUT WANTER Bard       Form 1 (See Balls)         DOUT WANTER Bard       Application for registration under [Ins Shops and Conversital Anablehousts Act, 1955         Dout Link       Instrument Conversitable and Conversitable Anablehousts Act, 1955         Dout Link       Instrument Conversitable and Conversitable Anablehousts Act, 1955         Destitable and Conversitable and Conversitable Anablehousts Act, 1955       Instrument Conversitable Anablehousts Act, 1955         Destitable and Conversitable Anablehousts Act, 1955       Instrument Activitable Anablehousts Activitable Anablehousts Activitable Anablehousts Activitable Anablehousts Activitable Anablehousts Activitable Anablehousts Activitable Anablehoust Activitable Anablehoust Activitable Activitable Activi                                                                                                    | Home                                                                                                    | Webome, ashish printa (C                         | (ICCS)                                                                                                    |                                                                                    | 25/06/2016 4:58:29 PM Back To 550 LOG                                                                                          |                      |  |
| Dool Watek Bold       Ferrer 3 (See Subject         Consol Mail       Application for registration using The Shape and Consortial Establishicaness Act, 1928         Consol Mail       Inter of Facadances'         Establisheet frequencing       I. New of Scatadances'         Device of Facadances'       New of Scatadances'         Establisheet frequencing       I. New of Scatadances'         Device of Facadances'       New of Scatadances'         Device Of Facadances'       New of Scatadances'         Device Of Facadances'       New of Scat                                                                                                    |                                                                                                    |                                                  |                                                                                                    |                                                                                    |                                                                                                    |                      |  |
| Application for registration under Us. Stops and Conversid Exadiations K. R. 1995         Calculation       Inter Statement         Exade Conversion       Seriet         Exade Conversion       Seriet         <                                                                                                    | BOCW Weitare Board                                                                                                    |                                                  | Fe                                                                                                    | orm 1 (See Rule 3)                                                                 | muser and an an and a                                                                                                    |                      |  |
| Calantical 1. Non of Produces of Spring Spring Sprin                                                                                                    | BOOW Welfare Cess Details                                                                                                 | Ар                                               | plication for registration under TI                                                                                    | he Shops and Commercial Establis                                                   | shments Act, 1958                                                                                                    |                      |  |
| Examinant Independence Product Address of Evolutioner Product Product Campulat Product Campulat Product Product Prod                                                                                                    | Cause List                                                                                                    | 1. Name of Establishment 1                       |                                                                                                    | Part                                                                               |                                                                                                    |                      |  |
| Classifier And and a construction of the set of the set o                                                                                                    | Establishment Registration                                                                                                | Postal Address of Establish                      | ment                                                                                                    |                                                                                    |                                                                                                    |                      |  |
| Bigsdird Carbonaudis 4. Ava <sup>1</sup> ava <sup>1</sup> Bigsdird Shares II Landon II Landon II                                                                                                    | Establishment Renewal                                                                                                    | 2. Plot No.*                                     |                                                                                                    | 3. Street*                                                                         |                                                                                                    |                      |  |
| Nature of Code Code Code Code Code Code Code Code                                                                                                    | Register Complaint                                                                                                    | 4. Area *                                        |                                                                                                    | 5 City*                                                                            | MIPUR                                                                                                    |                      |  |
|                                                                                                    | Return Filing                                                                                                    | 6. District *                                    | Jaipur                                                                                                    | *                                                                                  |                                                                                                    |                      |  |
| Baunding Order Application                                                                                                    | Self Certification Form                                                                                                   | 7. Name of Owner *                               |                                                                                                    | 8. Father's Name/Hosband's                                                         | Name *                                                                                                    |                      |  |
| 11. Defe of during in a Unique   12. Indian of Training ST   13. Builder of Training ST   13. Builder of Training ST   14. Defe of during in a Unique State of Existing the term of the Existing the Training State of Existing and Amerging Training State of Existing and Amerging Training State of Existing and Amerging Training State of Existing and Amerging Training State of Existing and Amerging Training State of Existing and Amerging Training State of Existing Amerging Training State of Existing Amerging Training Amerging Training Amerging Training State of Existing Amerging Training State of Existing Amerging Training State of Existing Amerging Training Amerging Training Train                                                                                                    | Standing Order Application                                                                                                | 9. Name of Manager (If any)                      |                                                                                                    | 10. Category of Establishment                                                      | 1 Shop                                                                                                    |                      |  |
| 13. Bases of Plasteents <sup>1</sup> 13.0., Preze All your Editabilities of Photograph along with enginger here (Scanner Headgaryh Talle Browned and along <sup>1</sup> 13.0., Preze All your Editabilities (Photograph along with enginger here (Scanner Headgaryh Talle Browned and along <sup>1</sup> 13.0., Preze All your Editabilities (Photograph along with enginger here (Scanner Headgaryh Talle Browned and along <sup>1</sup> 13.0., Preze All your Editabilities (Photograph along with enginger here (Scanner Headgaryh Talle Browned and along <sup>1</sup> 13.0., Preze All your Editabilities (Photograph along with enginger here (Scanner Headgaryh Talle Browned and <sup>1</sup> 14.1, Tsie res of engingers environe is for deal diameter <sup>1</sup> 15. Vether and program genes of non-accessed to engingers <sup>1</sup> 15. Vether and prese your of the dealablement <sup>1</sup> 16. Vether and the dealablement <sup>1</sup> 17. Inter of the dealablement <sup>1</sup> 18. Prese Head <sup>1</sup> 19. Tand <sup>1</sup> 19. Tand <sup>1</sup> 19. |                                                                                                    | 11. Date of starting the Shop / Esta             | bishment *                                                                                                    |                                                                                    | 11/12/2015                                                                                                    |                      |  |
| 13.0. Prese als your plotterant here (Scenered photograph to be transved and alloca)."       13.0. Prese Als your Estationner/Photograph area yoin exployer here (Scenered Photograph to its Derived and Alloca)."     Image: Persit Persits       13.0. Prese Als your Estationner/Photograph area yoin exployer here (Scenered Photograph to its Derived and Alloca)."     Image: Persit Persits       14. Train or of employee environe its Derived And Alloca)."     Image: Persit Persits     Image: Persit Persits       15. Whether are y fram your Estationner it or exployers.     Derived Of Reveals (Control of Control of Persits)."     Image: Persit Persits       15. Trains of employee environe its De estationner it or exployers.     Derived Of Reveals (Control of Reveals Persits)."     Image: Persit Persits       16. Trains of Presents     Derived Of Reveals (Control of Reveals Persits)."     Derived Of Reveals (Control of Reveals Persits)."       17. Trains of Hare *     Image: Persit Persits (Control of Reveals Persits)."     Image: Persit Persits (Control of Reveals Persits)."       18. Define of Presents.     Define Of Reveals Persits (Control of Reveals Persits)."     Image: Persit Persits Persits Pers                                                                                                    |                                                                                                    | 12. Nature of Business *                         | Stationary Shep                                                                                                    |                                                                                    |                                                                                                    |                      |  |
| 1381, Range deligned Editablement Photograph nonegister kere (Statenet Photograph Table Brander)         1381, Range deligned States werder in the setter in the setter i                                                                                                    |                                                                                                    | 13(A). Please aftix your photograph              | here (Scanned photograph to be browsed                                                                                 | and affixed) *                                                                     |                                                                                                    |                      |  |
| Part I      For the set of single year and young members unclose is the decision of an adject of an adject of an adject of an adject of an adject of an adject of an adject of an adject of an adject of adject of                                                                                                    |                                                                                                    | 13(8) Please Afte your Establishme<br>Aftired) * | int Photograph along with employer here (3                                                                             | Scanned Photograph To Be Browsed and                                               |                                                                                                    |                      |  |
| In Train is or if employees environed is to board of statisticened       Maily Prevauls (0)       Otals (0)       Train (0)         15. Whether any family member working in the estatistanced       Ves "He       Databas Of Precises         16. Names of previous occupying points of management or employees       Databas Of Precises         17. Rates of sugges       Databas Of Precises         18. Details of multiple servicing in the estatistanced       Orbitals Of Precises         Form 7         19. Name of Place *       20. Places methods of data's         Section of the estatistance         Contract of the section of data's         Previous *         Contract of the section of the section of data's         Previous *         Contract of the section of the section                                                                                                    |                                                                                                    |                                                  |                                                                                                    |                                                                                    | A REAL PROPERTY AND                                                                                                    |                      |  |
| Her Handback Data by Call (b) State (b)   Her Handback Versi Handback   Her Handback Versi Handback   Her Handback Data Challe Challes of wages   Her Handback Data Challes of Handback   Her Handback Data Challes of Handback   Her Handback Data Challes of Handback   Her Handback Data Challes of Handback   Her Handback Data Challes of Handback   Her Handback Data Challes of Handback   Her Handback Data Challes of Handback   Her Handback Data Challes of Handback   Her Handback Data Challes of Handback   Her Handback Data Challes of Handback   Her Handback Data Challes of Handback   Her Handback Data Machter   Her Handback Data Machter   Her Handback Handback   Her Handback Handback   Her Hand                                                                                                    |                                                                                                    | 14 Total no. of amployana amploya                | d in Shop / Establishment                                                                                              | Part II                                                                            | case in the second                                                                                                    |                      |  |
|                                                                                                    |                                                                                                    | 15. Whether any family member we                 | whing in the establishment                                                                                             | Male () Fomale ()                                                                  | Chao (0. Social (0.                                                                                                    |                      |  |
| 17. Rinks of wages       Defaults of Rates of Rates                                                                                                    |                                                                                                    | 16. Names of persons occupying pe                | ostion of management or employees                                                                                      | Details Of Persons                                                                 |                                                                                                    |                      |  |
|                                                                                                    |                                                                                                    | engaged in confidential capacity                 |                                                                                                    | Details Of Bates of waters                                                         |                                                                                                    |                      |  |
| Long T         15. Hanne of Pitce *       Jalour       32. Presse mention the weekly of day *       Spinnory         Form 15         Colspan="2">Colspan="2"         11. Employee Visekly Heddays       Totals Of Employee weekly PitchOlogy         Colspan="2">Colspan="2"         Colspan="2">Colspan="2"         Colspan="2"         Colspan="2" <td <<="" colspan="2" td=""><td></td><td>10. Details of employees working in</td><td>the establishment</td><td>Details Of Employees</td><td></td></td>                                                                                                    | <td></td> <td>10. Details of employees working in</td> <td>the establishment</td> <td>Details Of Employees</td> <td></td> |                                                  |                                                                                                    | 10. Details of employees working in                                                | the establishment                                                                                                    | Details Of Employees |  |
| Form 7         15. Hame of Place *       Jacour       *       20. Plasse monitors the underlay of day *       Bundary         Form 15         21. Employee Venekky, Hokkayse         Altech Supporting Documents (Max Size 3-450(63))         22. Plass Di (Flare ag. PMI Card, Druleg Lionne, Aathar Card, Pamport) *       Mere PloteID         23. Debataritis Plane         44. deles Si of of the Editationnel *         Mere PloteID         24. deles Si of of the Editationnel *         44. deles Si of of the Editationnel *         44. deles Si of of the Editationnel *         Mere PloteID         25. Capy of Rent / Dameatip *         44. deles Si of of the Editationnel *         44. deles Si of of the Editationnel *         Mere Applicate *         28. Registration Previd *         28. Registration Previd         28. Registration Previd *         14. Mode Colspan="2">28. Registration Previd         28. Registration Previd         28. Registration Previd         28. Registration Previd         28. Registration Previd <td co<="" td=""><td></td><td></td><td></td><td></td><td></td></td>                                                                                                    | <td></td> <td></td> <td></td> <td></td> <td></td>                                                                         |                                                  |                                                                                                    |                                                                                    |                                                                                                    |                      |  |
| 13. Name in Yabe     Japon     J. Peters 15       Form 15       21. Employee Yorkby Hotsbay       Attach Supporting Documents (Mark Subre 5450(53))       22. Peter 10 (Ferral g., PAH Cast, Online (Last, Online (Last,                                                                                                    |                                                                                                    | The share of the set                             | 4                                                                                                    | Form 7                                                                             |                                                                                                    |                      |  |
| Ferm 15         21. Employee Vankly Hotking       Databa Of Employee wankly Hotking         22. Patel Di (Fer ag, PAH Caul, Diving Licena, Ashar Caul, Passport)*       Mer Efeldition         23. Dockarantion Form*       Mer Molecular         24. Address Plood       Mer Molecular         25. Obtain of Employee wankly Hotking       Mer Molecular         26. Address Plood       Mer Molecular         26. Address Flood       Mer Molecular         27. Name of Applant *       Mer Molecular         28. Registration Period*       Mer Molecular         28. Registration Period*       Singer         29. Robele Namber (Obly 10 Diglis)*       Singer         20. Mode Of Payment       Online         21. New Challe       Docentional Challer         Payment Obeli       Singer         21. New Challe       Docentional Challer         Payment Obeli       Online       Docentional Challer         Payment Obeli       Docentional Challer       Docentional Challer         Payment Obeli Diffication       Singer       Singer         21. Direct Offication       Docentional Challer       Docentional Challer         Payment Obeli Diffication       Singer       Singer         22. Brook No       Singer       Singer       <                                                                                                    |                                                                                                    | 19. Name of Place                                | Jaipur                                                                                                    | * 20. Please mention the weekly                                                    | off day * Sunday                                                                                                    |                      |  |
| 21. Employee Weekly, Hokkaya     Databa Chi Employee Weekly Hokkaya       Attach, Supporting Documents (Max, Size: 440045)       22. Pales ID for e.g., PAH Card, Divide Lisene, Asahar Card, Pamport)*     Merry Patebal       23. Policy of for e.g., PAH Card, Divide Lisene, Asahar Card, Pamport)*     Merry Patebal       24. Address Proof of the Establishment *     Merry Address Proof       25. Copy of Rent / Domestrip.*     Merry Address Proof       26. Addres From No. 1     Merry Address Proof       27. Nome of Applicati *     Merry Carpy of Rent       28. Model From No. 1     Merry Carpy of Rent       29. Model Pompleton *     Merry Carpy of Rent       29. Model Pompleton *     Merry Carpy of Rent       29. Model Pompleton *     Singers *       29. Model Pompleton *     Singers *       29. Model Pompleton *     Singers *       29. Model Pompleton *     Singers *       29. Model Pompleton *     Singers *       20. Model Pompleton *     Singers *       20. Model Pompleton *     Singers *       20. Model Pompleton *     Singers *       21. Model Challe     Singers *       22. Rendel Total     Singers *       23. Rendel Total     Singers *       24. Date     Singers *       25. Rendel Total     Amend Data       26. Dotaninoad Challe *     Merry Environ    <                                                                                                    |                                                                                                    |                                                  |                                                                                                    | Form 15                                                                            |                                                                                                    |                      |  |
| Attach. Supporting Documents (Max Size : 450(59)         22. Patels (Differ ag., PAH Card, Diridg Lisene, Asthar Card, Pamport) *       Yerur PhotoLD         23. Declaration Form       Yerur PhotoLD         24. Address Pool of the Establishment *       Yerur Address Phod         25. Capy of Rent / Domenship *       Yerur Address Phod         26. Adad: Form No. 1       Yerur Address Phod         27. Name of Applicate *       Yerur Address Phod         28. Registraten Period *       Yerur Address Phod         29. Registraten Period *       Yerur Address Phod         29. Registraten Period *       Yerur Address Phod         29. Registraten Period *       Yerur Address Phod         29. Registraten Period *       Yerur Address Phod         20. Registraten Period *       Yerur Address Phod         21. Verur Chalan       Downfoad Chalan         Payment Detail       Yerur Address Phod         20. Registraten Period *       Yerur Address Phod         21. Name Of Payment I       Orifine         22. Registraten Period *       Yerur Address Phod         23. Registraten Period *       Yerur Address Phod         24. Date       Downfoad Chalan         25. Registraten Period *       Yerur Address Phod         26. Registraten Period *       Yerur Address Phod                                                                                                    |                                                                                                    | 21 Employee Weekly Holidays                      | Details Of Employee weekly Holida                                                                                      | 75                                                                                 |                                                                                                    |                      |  |
| 12. Deckaration Form     Yetry (Particle)     Yetry (Particle)       12. Address Proof of the Edialdatment *     Yetry (Particle)       13. Address Proof of the Edialdatment *     Yetry (Particle)       14. Address Proof of the Edialdatment *     Yetry (Particle)       15. Capy of Rent / Domentalp *     Yetry (Particle)       16. Address Proof of the Edialdatment *     Yetry (Particle)       17. Name of Applant *     Yetry (Particle)       18. Registration Proof *     Yetry (Particle)       19. Registration Proof *     Yetry (Particle)       10. Mobile Number (Only 10 Digls) *     Image: Status *       11. Most Chatter     Status *       12. Name of Applant *     Downfored Chatter       11. Verse Chatter     Downfored Chatter       12. Registration Proof *     Status *       13. Most Chatter     Downfored Chatter       14. Date     Downfored Chatter       15. Bank Name     Downfored Chatter       14. Date     Downfored Chatter       14. Date     Downfored Chatter       14. Date     Downfored Chatter       14. Date     Downfored Chatter       14. Date     Downfored Chatter       14. Date     Downfored Chatter       14. Date     Downfored Chatter       15. Bank Name     Downfored Chatter       14. Date     Downfored C                                                                                                    |                                                                                                    | Attach Supporting Docume                         | nts (Max Size : 450KB)                                                                                                 | No. Destar                                                                         |                                                                                                    |                      |  |
| 24. Address Proof of the Ediabitations in the second second se                                                                                                    |                                                                                                    | 23. Declaration Form*                            | orang Consist Second Card, Fandoric                                                                                    | Mew Prototo                                                                        |                                                                                                    |                      |  |
| 25. Copy of Rant / Domensity *     Mour Copy of Rant       26. Alloch From No. 1     Year Parme No. 1       27. Name of Applicat *     Image: Copy of Rant       28. Mobile Number (Only 10 Diglis) *     Image: Copy of Rant       28. Registrates Proto *     S Years       29. Registrates Proto *     S Years       29. Registrates Proto *     S Years       29. Registrates Proto *     S Years       29. Registrates Proto *     S Years       20. Registrates Proto *     Downfoad Challee       Downfoad Challee       Payment Dotatil       Downfoad Challee       Payment Dotatil       Downfoad Challee       Payment Dotatil       Downfoad Challee       Payment Dotatil       Downfoad Challee       Downfoad Challee       Payment Applicates       Downfoad Challee       Downfoad Challee       Downfoad Challee       Downfoad Challee       Downfoad Challee       Downfoad Challee       Downfoad Challee       Downfoad Challee       Downfoad Challee       Downfoad Challee       Downfoad Challee                                                                                                    |                                                                                                    | 24. Address Proof of the Establishe              | * Inse                                                                                                    | Mew Address Proof                                                                  |                                                                                                    |                      |  |
| 26. Attach From No. 1     Year Room No. 1       27. Name of Applicat*                                                                                                    |                                                                                                    | 25. Copy of Rent / Ownership *                   |                                                                                                    | Now Copy of Rent                                                                   |                                                                                                    |                      |  |
| 27. Name of Applicate* 28. Mobile Number (Only 10 Digits)* 29. Registration Period * 29. Registration Period * 29. Registration Period * 29. Strain *  Labour Office Detail Labour Office Detail Pergrament Detail Node Of Partnert .  Online 20. Recgist No 31. Amount due: 313. Amount due: 313. Amount due: 313. Amount due: 313. Amount due: 314. Date &  Atodici I real Labour Office Detail  20. Recgist No 313. Amount due: 313. Amount due: 314. Date &  Atodici I real  Atodici I real  Atodici I real  Pergrament Detail  Atodici I real  Atodici I real  Pergrament Detail   Atodici I real  Atodici I real  Atodici I real  Pergrament Detail   Atodici I real  Atodici I real  At                                                                                                    |                                                                                                    | 26, Attach Form No. 1                            |                                                                                                    | Mew Form No. 1                                                                     |                                                                                                    |                      |  |
| 28. Mobile Humber (Cole) 10 Digks * 29. Registration Period * 29. Registration Period * 29. Registration Period * 29. Second Chica Detail  Labour Office Detail  Labour Office Detail  Peryment Dotation  Peryment Dotation  Peryment Dotation  20. Receipt No  21. Dote:  23. Receipt No  24. Date  Period Receive Receive Re                                                                                                    |                                                                                                    | 27. Name of Applicant *                          |                                                                                                    |                                                                                    |                                                                                                    |                      |  |
| 28. Repair andon Provide *     3 Years       Labour Office Detail                                                                                                    |                                                                                                    | 28. Mobile Number (Only 10 Digits)               | *                                                                                                    | 1                                                                                  |                                                                                                    |                      |  |
| Labour Office Set all<br>Labour Office August *<br>31 Mes Chalter Payment Detail<br>Mode OF Payment .<br>22 Receipt No<br>34 Date<br>32 Receipt No<br>34 Date<br>24 Date<br>Detail<br>Detail<br>Det                                                                                                    |                                                                                                    | 29. Registration Period *                        |                                                                                                    | S Vears                                                                            |                                                                                                    |                      |  |
| 31 Miss Challer     Download Challer       Payment Dettail     Online     Download Certificate     From online       20. Rootpt No     33. Amount Gentificate     750. on       34. Date     24.00/2016     35. Bank Nav     5800/       34. Date     24.00/2016     35. Bank Nav     5800/       Back     Download Certificate     Amend Data       Attricit Institution and Application     Payment has been subsetivity made sating Online Service and Payment has been subsetivity made sating Online Service and Payment has been muceeded by made sating Online Service and Payment has been muceeded by muceeded by muceeded by muceede                                                                                                    |                                                                                                    | Labour Office Detail                             |                                                                                                    | Japan                                                                              | ¥                                                                                                    |                      |  |
| Payment Detail       Mode Of Payment     Online       22. Boospit No     33. Amount       24. Date     Download       Back     Download       Data     Amend Data         Mode Name     Annext Data         Back     Download       Optimit     Amend Data         User Name     Action       Depared feature     Depared feature       Payment does for Registration and Application     Payment has been subsorbity made sating Online Service and Payment does for Application Accepted of Payment does for Copy Lail       Payment does for Copy Lail     Payment does for Registration and Application Accepted of Payment does for Accepted of Payment does for Copy Lail       Were Application     Payment does for Copy Lail       Mover Application     Payment does for Copy Lail       Mover Application     Payment does for Copy Lail       Mover Application     Payment does for Copy Lail       Mover Application     Payment does for Copy Lail                                                                                                    |                                                                                                    | 31. View Challan                                 |                                                                                                    | Download Chalan                                                                    |                                                                                                    |                      |  |
| Mode of Parment     Online       22. Boospit No     33. Amount       34. Date     24. Boospit No       34. Date     24. Boospit No       35. Bank Nav     SBDJ       Develope Name       Back       Develope Name       Develope Name       Devevelope Name    <                                                                                                    |                                                                                                    | Payment Detail                                   |                                                                                                    | 1                                                                                  | -                                                                                                    |                      |  |
| J2: Receipt No     J3: Amount       J4: Date     J2: Stack     J3: Amount       J4: Date     J2: Stack     J3: Stack       Back     Download Cettificate     Amend Data       Attricit Trail     Description     Description       User Name     Action     Detail     Date 5. Time<br>Application Acception       Pagement does for Registration and Application     Pagement does noncessfully made using Cetter Service and<br>Acception     Date 5. Time<br>24. Jun 2016 17: 50. 16<br>Acception       Were Application     Description     Pagement does for Registration and Application<br>Acception     Pagement does for Registration and Application<br>Acception       Were Application     Description     Pagement does for Registration and Application<br>Acception     Pagement does for Registration and Application Acception<br>Acception     Pagement does for Registration and Application Acception<br>Acception     Pagement does for Registration and Application Acception<br>Acception     Pagement does for Registration and Application Acception<br>Acception     Pagement does for Registration and Application Acception<br>Acception       Were Application     Mere Acception     24. Jun 2016 17: 21.04 (from top acception)     24. Jun 2016 17: 21.04 (from top acception)                                                                                                    |                                                                                                    | Mode Of Payment                                  | Onine                                                                                                    | Down                                                                               | baolin                                                                                                    |                      |  |
| Sector         Description         Sector         Sector         Se                                                                                                    |                                                                                                    | 32 Receipt No                                    |                                                                                                    | 33 Amount Certif                                                                   | 750.00                                                                                                    |                      |  |
| Back         Download Certificate         Amend Data           Audit Trail         Operation         Detail         Date 5 Time<br>24 Jun 2016 17:01 40           View Name         Action         Deparent flag biston<br>Application Accepted<br>withing partners<br>Application endees to CopyList<br>Mew Application         Deparent flag biston<br>Application Accepted<br>Memory Action         Detail         Date 5 Time<br>24 Jun 2016 17:01 40<br>Anount due: Rs. 750         24 Jun 2016 17:01 40<br>24 Jun 2016 17:21 91 (1<br>24 Jun 2016 17:21 91 (1<br>24 Jun 2016 1                                                                                                    |                                                                                                    | 34. Date                                         | 24/06/2016                                                                                                    | 35. Bank Nary                                                                      | 5803                                                                                                    |                      |  |
| Attricit         Frail         Date & Tome           User Name         Action         Date & Tome         Date & Tome           Payment done for Registration and Application         Payment has been successfully made using Online Service and<br>Application Accepted<br>making payment         Date & Tome           making payment<br>Application mathers to Gopal Lait         Ann 2016 17:50 16 (<br>Memory Accepted)         24 Jun 2016 17:50 16 (<br>24 Jun 2016 17:21 04 (           New Application         24 Jun 2016 17:21 04 (         24 Jun 2016 17:21 04 (                                                                                                    |                                                                                                    |                                                  | Back Down                                                                                                    | load Certificate Amend Date                                                        |                                                                                                    |                      |  |
| User Name         Action         Detail         Date 8. Time           Payment done for Registration and Application<br>Application         Payment has been successfully made using Cellee Service and<br>Application Accepted<br>methods payment<br>Application and end to Copal Lai<br>Menaral, abour (Integrator)         Payment has been successfully made using Cellee Service and<br>Application Accepted<br>Annound due: Rs. 750         24 Jun 2016 17:50 16 (<br>24 Jun 2016 17:21 04 (<br>34 Jun 2016 17:21 04 (<br>34 Jun 2016                                                                                                    |                                                                                                    | Audit Trail                                      |                                                                                                    |                                                                                    |                                                                                                    |                      |  |
| Pagement development of Registration and Application<br>of the second development of the second development of the second development<br>of the second development of the second development of the second development<br>of the second development of the second development of the second development of the second development<br>of the second development of the second development of the second develo                                                                                                    |                                                                                                    | User Name                                        | Artico                                                                                                    | Detail                                                                             | Data & Time                                                                                                    |                      |  |
| Meenal Labour Inspector<br>New Application 24 Jun 2016 17:21 04 (                                                                                                    |                                                                                                    | Payment<br>Accepted<br>ar Form Re<br>Applicatio  | done for Registration and Application Payn<br>Appli<br>arwerd, Sent back to obzen for<br>ayment, e marked to Gopal Lat | nent has been successfully made using Onlin<br>cation Accepted<br>unt due: Rs. 750 | re Service and 24 Jun 2016 16:00 40 (0 day 24 Jun 2016 17:56:16 (0 day 24 Jun 2016 17:56:16 (0 day 24 Jun 2016 17:47 11 i0 day |                      |  |
|                                                                                                    |                                                                                                    | Meena(L<br>New App                               | Roalion                                                                                                    |                                                                                    | 24 Jun 2016 17 21 04 (0 day                                                                                                    |                      |  |
| Copyright 49 2014 All rights inservices                                                                                                    |                                                                                                    |                                                  | Copyright # 2014 As rights reserve                                                                                     |                                                                                    |                                                                                                    |                      |  |
| The stream are block to the proof. The animate is two senses in Informat Explorer Archive, R. 1. Modile Explorer Archive, R. S. Modile, Explorer                                                                                                    |                                                                                                    | Brid Vecani arti 1224 e fili po                  | en orde weterte el Sent canadi in <u>Informat Esp</u> i                                                                | ann Annaichte Annaichte Fairthe 115 annaich                                        |                                                                                                    |                      |  |

|                                 | Department                        | t of Labour                                   |
|---------------------------------|-----------------------------------|-----------------------------------------------|
| 0                               | LICE                              | NSE<br>Abalition) Act 4070 (Contractor)       |
| 0                               | ntract Labour (Regulation And     | Adolition) Act, 1970 (Contractor)             |
| License No. :- CLC/2            | 021/2/                            | License Fees (Rs.) :- 156.25                  |
| Name of Contractor :-           |                                   |                                               |
| Name of Establishme             | nt :-                             |                                               |
| Address of Contractor           | *                                 |                                               |
| Total Number of empl            | oyees employed :- 60              |                                               |
| Date of Commenceme              | ent :- 01/01/2021                 |                                               |
| Validity of License :- 3        | 31/12/2022                        |                                               |
|                                 |                                   |                                               |
| To M/s                          | grant                             | License under Contract Labour (Regulation And |
|                                 | Contractor) Section 12(2) on 06 F | ebruary 2022.                                 |
| Abolition) Act, 1970 (C         |                                   |                                               |
| Abolition) Act, 1970 (C         |                                   |                                               |
| Abolition) Act, 1970 (C         |                                   |                                               |
| Abolition) Act, 1970 (C<br>Seal |                                   | Licensing Officer                             |
| Abolition) Act, 1970 (C         |                                   |                                               |

11. Certificate that will be downloaded from LDMS shall be as shown below. (refer fig. 14)

12. Validity of this Certificate can be verified from http://labour.rajasthan.gov.in/ (refer fig. 15 & 16)

| You are invited to use Labour Dept.<br>(LDMS)/Rajasthan Factory and Boiler Manageme                                                                                                    | . м   |
|----------------------------------------------------------------------------------------------------|-------|
| You are invited to use Labour Dept.<br>(LDMS)/Rajasthan Factory and Boiler Manageme                                                                                                    | . м   |
| (LDMS)/Raiasthan Factory and Boiler Manageme                                                                                                    |       |
| AT PLATE THE PLATE AND A THE PLATE AND A THE P | ent S |
| Fig. 15                                                                                                    |       |
|                                                                                                    |       |
|                                                                                                    |       |
| Act Name: The Contract Labour (Regulation and Abolition                                                                                                    |       |
| 1970 (Contractor)                                                                                                    |       |
| Registration CLC/2021/2/ Application 03/11                                                                                                    | 1/202 |
|                                                                                                    |       |
| No: Date:                                                                                                    |       |
| No: Date: Name: Status: Valid                                                                                                    | I     |
| No:     Date:       Name:     Status:       Valid Upto:     31/12/2022         Download Certificate                                                                                                    | te    |

**NOTE:** If there is no action on the application by the concerned approval authority for 45 days (since the application time), the application shall be deemed fit for auto-approval by the system. The "approved" status of the application shall be reflected in the audit trail as well. (Refer circular no. ,Q- 8¼1½ EODB-@ vkbZ-vkj-@Je@2020 ikVZ&1@28777 fnukad 27-10-2022) https://labour.rajasthan.gov.in/Circulars.aspx - Auto Approval circular of CLC BRAP 2022